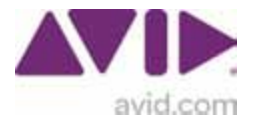

## ProTools アカデミック版 アクティベーション手順

2012.9.25

ProTools 10 アカデミック版をご購入いただいた場合、ProTools を使用・ご登録いただくためには 下記手順でアカデミック資格の確認作業が必要となります。

アカデミック版の資格証明書に関しては、 <u>http://www.avid.com/jp/resources/Academic-Eligibility</u> をご確認ください。

## [手順]

1. 製品に同梱されている「教育資格確認」カードをご確認ください。(白色のカードまたはプラ スチックカードです)。

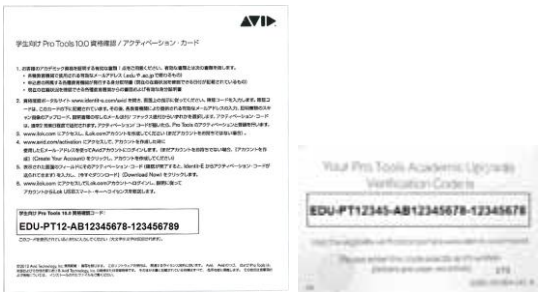

2. <u>www.identit-e.com/avid</u> ヘアクセスします。

※画面が英語で表示されている場合は、右上の [Choose your language]で [Japanese(日本)]を選んでください。

| About Us<br>We<br>Contact Us<br>認コードを入力してください]の | <b>Icome</b><br>publicly Verification Process Overview  <br>欄にお持ちの <b>確認コード</b> る                                               | Choose your language<br>English USA<br>を入力してください。                                             |
|-------------------------------------------------|----------------------------------------------------------------------------------------------------|-----------------------------------------------------------------------------------------------|
| カしたら、  ステップ5  の青い                               | [ステップ2に進めます]ボ<br>ようこそ                                                                                                    |                                                                                               |
|                                                 | ステップ1  確認コードを入力してくださ<br>・確認コードを入力してください(ECOVER-)<br>確認コードは限却<br>コードは取扱<br>コードを正明に)                                              | No<br>ADC123-1234567000-12345670<br>FRIAZ これたわけますか?<br>の確定問題だれています。(下図参照)<br>いインと含めて入りしていてきた。 |
| the second second                               | EDUVER-MC60                                                                                                    | 0-UA98765432-9W123456                                                                         |
|                                                 | <ul> <li>【ステップ2】 個人体格を入力 <u>メライシン</u></li> <li>【ステップ3】 学校面達体格を入力</li> <li>【ステップ4】 国際を提出</li> <li>▲ 実際意識に記録されている個人知識は</li> </ul> | <u>ニカ計</u><br>1. このプロセスのステップ2で標用する個人情報に一致して                                                   |
|                                                 | 27975   4221-A-F6500                                                                                                    | Nat.                                                                                          |

3. 登録を行う方のお名前を入力してください。入力したら [submit] ボタンをクリックします。 ※メッセージが英語で表示される場合も、お名前をご入力いただき[submit]をクリックします。

|       | 資格を確認する学生または | 教護員の名:                          | 73.    |
|-------|--------------|---------------------------------|--------|
|       |              |                                 |        |
| LIVE  |              |                                 | Sobmit |
| - min | PAR HE SOMRY | EDUVER-SI8700-UA98765432-9W1234 | 56     |

4. 各種情報を入力します。情報を正しく入力したら、[続行]をクリックします。

| 会社概測                                       |                            |                                               |                                                                                                    | 2325 (JA)                                     | R         |
|--------------------------------------------|----------------------------|-----------------------------------------------|----------------------------------------------------------------------------------------------------|-----------------------------------------------|-----------|
| <b>ステ∼ タス</b> の チェック                       | 125-5711                   | 1.75-5721                                     | 25-373                                                                                                    | 1.255741                                      | 1.75-9761 |
| お戸い合わせ                                     | ー   電源コードを入力<br>* 究格を確認するな | 生または数置員の                                      | B: Tarou 🎫                                                                                                    |                                               |           |
| CHART WE'RE SORRY<br>CURRENTLY UNAVAILABLE | * ±8 さんのステー<br>* ±8 さんの生年。 | -タス: ③ 数員 (<br>月日を入力: 190                     | Orma O≄ye<br>omiin mii                                                                                                    | ×                                             |           |
|                                            | * 28 26042<br>2886         | a-F: Abcdefo<br>العام<br>العام<br>DUVER-SIB7( | -123456-709012<br>Fはとこにあります(<br>C/サートの種の中に入<br>00-UA98765433                                                                                                    | 9456-1<br>PT<br>TL-X F(TH29HD).<br>2-9W123456 |           |
|                                            | WFOL43UFT                  | ⊐-F&E₩EX⊅<br>1 <b>X 5</b>                     | してくためい                                                                                                    |                                               |           |
|                                            | mh3vx5                     |                                               | <u>&amp;###########&lt;/u&gt;&lt;/td&gt;&lt;td&gt;于在入力主动出展的影响&lt;/td&gt;&lt;td&gt;&lt;u&gt;.0.7767&lt;/u&gt;&lt;/td&gt;&lt;/tr&gt;&lt;tr&gt;&lt;td&gt;&lt;/td&gt;&lt;td&gt;*##&lt;/td&gt;&lt;td&gt;&lt;/td&gt;&lt;td&gt;&lt;/td&gt;&lt;td&gt;&lt;/td&gt;&lt;td&gt;&lt;/td&gt;&lt;/tr&gt;&lt;/tbody&gt;&lt;/table&gt;</u> |                                               |           |

6. お申し込みの方が 13 未満の場合はこちらの手順を確認してください。13 歳以上の場合には手順 7 へ進んでください。

【お申し込みの方が13歳未満の場合】:保護者の方のメールアドレスを入力するよう画面が表示されます。保護者のメールアドレスを入力し、[submit]ボタンをクリックします。

| Subret ) |
|----------|
| W123400  |
|          |

お申し込みの方が 13 歳未満の場合、今後の手続きに関する E メールが保護者のメールアドレス 宛に送信されます。メールに記載されている「以下でオンラインプロセスを完了してください」というリンクをクリックし、手続きを進めてください。必要な情報を入力し、[続行] をクリックします。手順 7 へ進みます。

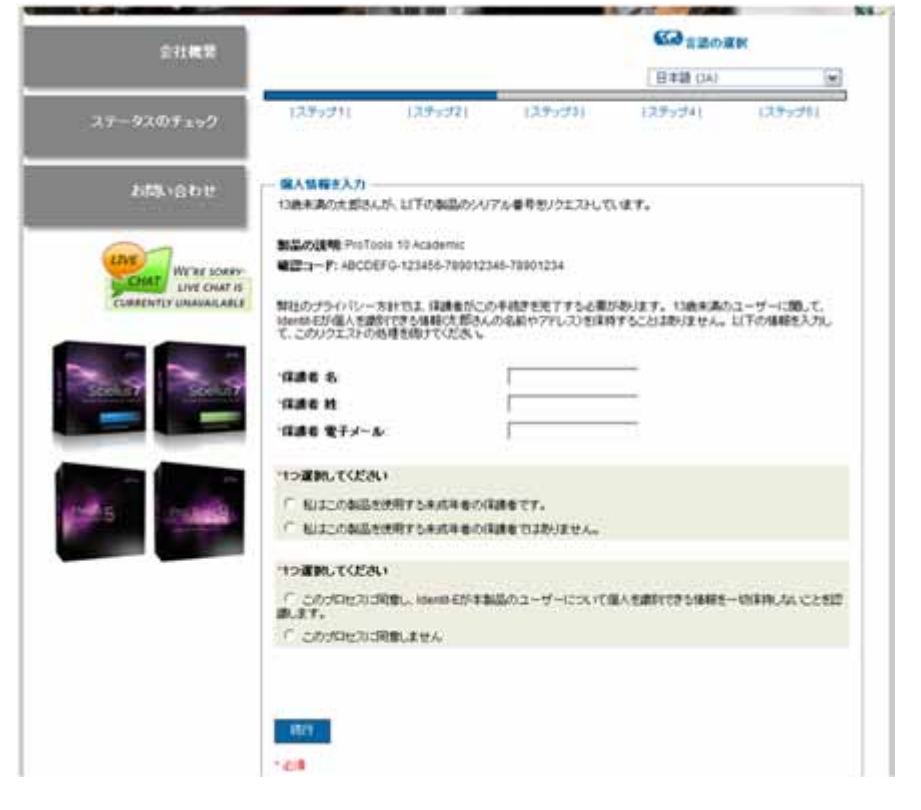

6. 必要な情報を入力してください。下部の2つの項目もお読みいただいた上で、チェックを入れてください。完了したら、[続行]をクリックします。

| <b>会</b> 社 <b>博</b> 英 |                       |                                 |                                          | (注) 言語の満            | ₫ <b>₽</b>  |
|-----------------------|-----------------------|---------------------------------|------------------------------------------|---------------------|-------------|
| ZTIM <del>Z</del>     |                       |                                 |                                          | 日本                  | ¥.          |
| ステータスのチェック            | ステップ1                 | ステップ2                           | ステップ3                                    | ステップ4               | ステップ5       |
|                       | 一個人情報を入力              | 11                              |                                          |                     |             |
| お問い合わせ                | 洋さんの連絡先               |                                 |                                          |                     | TRUSTe      |
| 001010101010          | 以下の情報を弊れ<br>んだことを認識し、 | 出に提供することにより、ユ・<br>、当該規約に同意することに | -ザーは弊社の以下の規<br>なります: <mark>プライバシー</mark> | 見約を読<br><u>方針</u> 。 |             |
| VE WE'RE SORRY        | *名:                   | 太郎                              |                                          |                     | TRUSTe      |
| CHAT LIVE CHAT IS     | *姓:                   | アビッド                            |                                          |                     | HILD PRIMA  |
| JRRENTLY UNAVAILABLE  | *住所 1:                | 赤坂2-11-7                        |                                          |                     | C TRUSTe    |
| 05 05                 | 住所 2:                 |                                 |                                          |                     |             |
| Sibelius 7 Sibelius 7 | *市区町村郡:               | 港区                              |                                          |                     |             |
|                       | *15:                  | 日本                              | *                                        |                     |             |
|                       | *州または県:               |                                 |                                          |                     |             |
| arp-                  | Tokyo                 | •                               |                                          |                     |             |
| Media Pro Tools 10    | *郵便番号:                | 107-0052                        |                                          |                     |             |
|                       | *電子メール:               | csjp@avid.com                   |                                          |                     |             |
|                       |                       |                                 |                                          |                     |             |
|                       | ブライバシー規               | 約:                              |                                          |                     |             |
|                       | このソフトウェア語             | 製品の発行元は、当該製品<br>「求めています。        | ちよび関連製品、あるい                              | は特別なニュースと特典         | についてメールを送信し |
|                       | 🗹 歐州経済圏以              | 以外に所在している製品の発                   | 約元とこの情報を共有                               | することに同意します。         |             |
|                       | このソフトウェア語<br>てもよいか同意を | 製品の発行元は、この確認る<br>求めています。        | 5よび関連製品、あるい                              | は特別なニュースと特典         | についてメールを送信し |
|                       | 🔽 発行元からの              | )メールを受信することに同                   | 意します。                                    |                     |             |
|                       | 就行                    |                                 |                                          |                     |             |
|                       |                       |                                 |                                          |                     |             |

7. メールアドレスを入力する画面が表示されるので、入力して[submit]をクリックします。

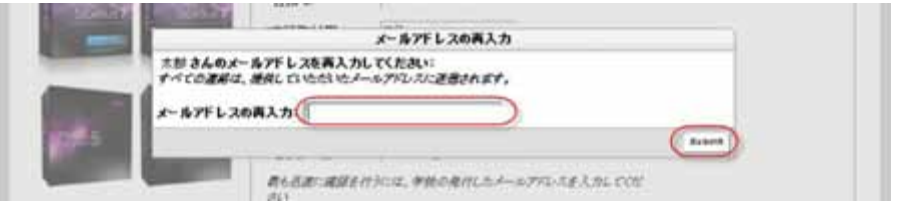

8. 教育機関に関して必要な情報を入力してください。学校名で所属されている学校名が一覧に無い場合は、[上記のメニューには〇〇さんの学校が含まれていません]にチェックを入れ、テキストボックスに学校名の正式名称を入力します。入力が完了したら[続行] をクリックします。

|                     | (C) (                                                                                                    |                            |
|---------------------|----------------------------------------------------------------------------------------------------|----------------------------|
| <b>,</b> 7≈9,767199 | 128-071 (28+02) (28+072) (28+07)                                                                                                    | 41 [2#50%]                 |
| ERIVA 6 E           | - 「学校御道後報を入力」<br>*末部 さんの学校ノ授夫ノ大学前級:<br>- 福<br>- 市主                                                                                                    | TRUSTe<br>TRUSTe<br>TRUSTe |
|                     | <ul> <li>株を思めることができます。</li> <li>● 単約名</li> <li>● 単約名</li> <li>● 単記のいこ == 「」</li> <li>● 上記のいこ == 「」は 太郎 さんの年校が会まれていません。</li> <li>● ● 「アビッド水河」</li> </ul>                                                                                                    |                            |
|                     | Tarou34、63少し詳しく個人的なことをお問かせください。<br>後期<br>第月<br>第月<br>個月<br>個月<br>の<br>個月<br>一<br>の<br>一<br>の<br>一<br>の<br>一<br>の<br>一<br>の<br>一<br>の<br>一<br>の<br>一<br>の<br>一<br>の<br>一<br>の<br>一<br>の<br>一<br>の<br>一<br>の<br>一<br>の<br>一<br>の<br>一<br>の<br>一<br>の<br>一<br>の<br>一<br>の<br>一<br>の<br>一<br>の<br>一<br>の<br>一<br>の<br>一<br>の<br>一<br>の<br>の<br>一<br>の<br>の<br>の<br>の<br>の<br>の<br>の<br>の<br>の<br>つ<br>の<br>の<br>の<br>の<br>の<br>の<br>の<br>の<br>の<br>の<br>の<br>の<br>の |                            |
|                     | <ul> <li>(1) (1) (1) (1) (1) (1) (1) (1) (1) (1)</li></ul>                                                                                                    |                            |

9. アカデミック資格の証明書をお送りください。

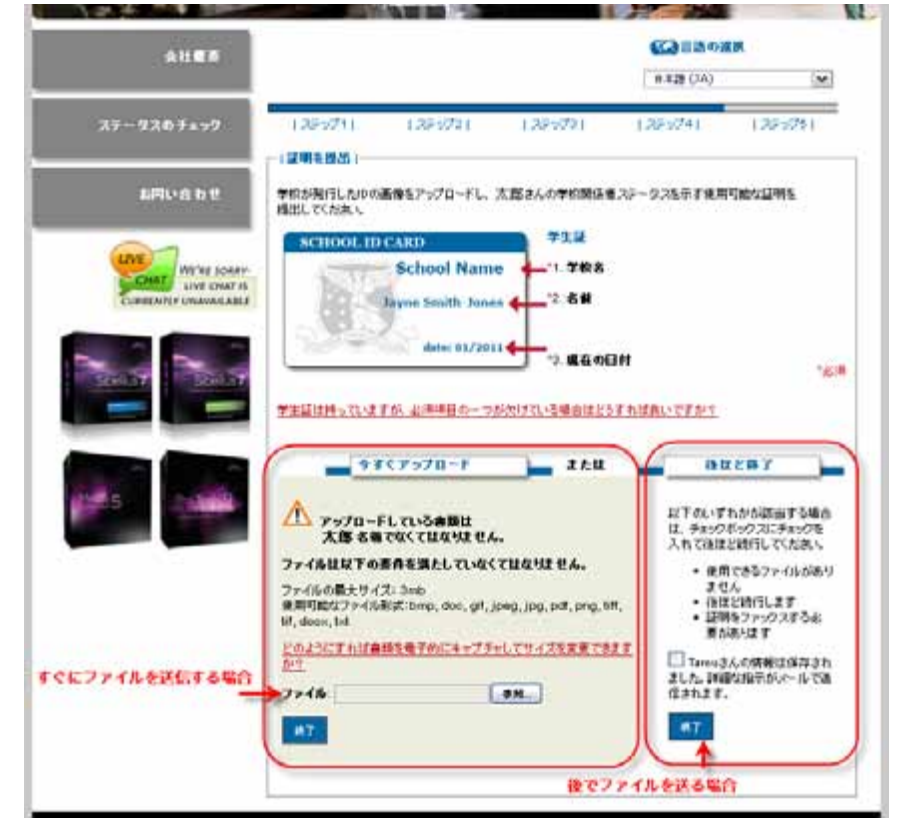

## 【すぐに証明書を送る場合】

今すぐに証明の書類を送る事ができる場合には、左側の[今すぐアップロード]内にある [参照] ボタンを押して、証明書のファイルを選択します。証明書を選択したら、[終了] ボタンをクリックします。自動的に処理が行われる旨メールが配信されますので、ご確 認ください。お送りいただいた内容に問題が無ければ、ご記入いただいたメールアドレ ス宛に 2 営業日程度でアクティベーション・コードが送付されます。何か確認事項がある 場合にも数日内にご記入いただいたメールアドレスにメールが配信されますので、ご確 認ください。

アクティベーション·コードを受け取ったら、ProToolsのアクティベーションと登録を行います。

【後ほど証明書を送る場合・FAX で証明書を送る場合】

今すぐに証明書を送らず、後ほど証明書を送る場合・FAX で証明書を送付されたい場合 には右側の[後ほど終了] 欄内にあるチェックボックスにチェックを入れてから[終了] ボ タンをクリックします。

自動的にご記入いただいたメールアドレス宛に、今後の証明書送付に関するメールが配信されますのでご確認ください。メールで証明書を送る場合は、配信されたメールに指示がありますのでそちらに従ってください。FAX で証明書を送る場合は、配信されたメールに記載されている電話番号まで FAX を送信してください。(国際電話への発信方法はご加入の電話会社にてご確認ください。国は米国(国番号 1)です)

証明書を送付してから、内容に問題が無ければ2営業日程でご入力いただいたメールア ドレス宛にシリアル番号が送付されます。確認事項がある場合にもご入力いただいたメ ールアドレス宛にメールが配信されますので、ご確認ください。

アクティベーション·コードを受け取ったら、ProToolsのアクティベーションと登録を行います。

10. ProTools 10 アカデミック版をアクティベートするには、iLok.com ユーザーアカウントを取得 していただく必要がございます。

・iLok.com アカウントをお持ちで無い場合:

<iLok.com でのアカウント作成、新規 iLok の登録方法> http://akmedia.digidesign.com/support/docs/How to create iLok account 70326.pdf

11. Avid アカウントログインページへアクセスします。(<u>https://account.avid.com/</u>) Avid アカウントをお持ちで無い場合は、右側の[アカウントを作成] をクリックして、アカウン トを作成してください。

| はい、Avid                     | アカウントを持っています                     | いいえ、アカウントを持っていません                                                                           |
|-----------------------------|----------------------------------|---------------------------------------------------------------------------------------------|
| すでにMyDigiアナ<br>包ナます。        | ウントをお持ちの方は、引き続きAvidアカウントとしてご使用いた | まだアガウントをお持ちでない場合は、新力にアカウントを作成してください。注文内<br>容の確認や製品のダウンロードなどが行えます。                           |
| ヨ・オンラインスト<br>Email<br>バスワード | アで入力したE-mail/12ワードと回じです          | セキュリティー & プライパシー規定 お客様のプライバシーは弊社にとって重要<br>です:アガウント・データーは暗号化され、最も高度な規格で保護されています。プ<br>ライパシー規定 |
|                             |                                  |                                                                                             |

**12**. アカウントにログイン後、アカウント管理のページから「製品のアクティベート」をクリックしてください。

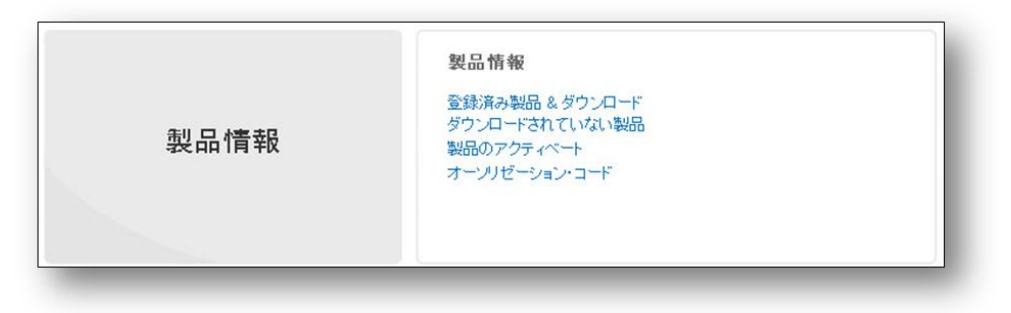

**13**. 次の画面でメールで受信したアクティベーションコードを入力し、[今すぐダウンロード]を クリックします。

| 製品のアクティベーションとダウンロード                  |
|--------------------------------------|
| アクティベーション・コードまたはダウンロード・コードを入力してください: |
|                                      |
| 例: 000000-00000000 ヘルプ ト             |
| 今すぐダウンロード ▶                          |
|                                      |

14. 登録情報を入力する画面で\*の付いた必須項目を入力してください。iLok.com user ID は、先 ほど作成したアカウント(手順10)、または既にお持ちのアカウントがある場合はその ID をご入 力ください。

| _ok.com user ID:* | protools                          |           |
|-------------------|-----------------------------------|-----------|
|                   | これは何ですか? ・<br>こちらをクリックして、ILok情報を更 | 更新してくださし、 |
|                   | 情報更新のため、ILok Webサイトた              | が表示されます。  |
| 登録情報              |                                   |           |
| 1.                | Japan                             | •         |
| •                 | Avid                              |           |
| · ·               | Technology                        |           |
| リガナ(姓)・           | アピッド                              |           |
| リガナ〈名〉・           | テクノロジー                            |           |
| 壯名                |                                   |           |
| +地*               | 赤坂2-11-7                          |           |
| 1物名               | ATT#file=JL4F                     |           |
| 应町村・              | 港区                                |           |
| 8道府県・             | Tokyo-to                          | -         |
| 6便番号*             | 107-0052                          |           |
| 『話番号(半角英数のみ)・     | 03-3505-4762                      |           |
| ax番号(半角英数のみ)      |                                   |           |
| mailアドレス(半角英数のみ)* | protools@avid.com                 |           |
|                   | 474-                              |           |

15. 入力が完了し「続行」をクリックするとインストーラーをダウンロードするページに移動します。

| Collegen une in: junkawamura                                            |                | 03050012        |
|-------------------------------------------------------------------------|----------------|-----------------|
| Leanuar Pro Tanta Anatoria<br>ライビンスを行うしロードするには www.lak.com ヘアウビスして(ださい。 |                |                 |
| 9000-F •                                                                |                |                 |
| Pro Tauto Installar (Min)                                               | 749-91.MB      | 870A-F)         |
| Pro Tuola Walater (Mac)                                                 | 798 07 MB      | 9250-F+         |
|                                                                         | and when a set | #17 D+4         |
| And Virtual Instruments Express Installer (Wird.                        | 1047 (09 MD    | 10 0 0 me - 1 1 |

16. 以上でアクティベーション、製品登録の完了です。続いて発行された iLok ライセンスを取得 するために、iLok.com ヘアクセスしてください。ライセンスの取得方法は以下のガイドをご参照 ください。

<u>http://cdn.pinnaclesys.com/SupportFiles/attach/423131/アクティベートしたライセンスの取得方</u> 法.pdf

17. iLock.com でライセンスをダウンロードしたら全ての手順は完了です。

尚、アカデミック申請作業は初回のみとなりますので、別のコンピューターで再度 ProTools インストーラーをダウンロードしたい場合は、<u>https://account.avid.com</u>の[登録済み製品&ダウンロード] からダウンロードしてください。アカデミック確認コードやアクティベーション·コード は再利用できませんのでご注意ください。